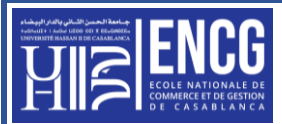

## Travaux Pratiques sur Excel - Atelier n°04

La fonction Si() simple, Si() imbriquée, Et(), ou(), somme.si() et nb.si()

## Partie 1 :

1. Saisir le tableau suivant dans la feuil1 :

|    | Α | В                                | с      | D      | E      | F       | G           | н |
|----|---|----------------------------------|--------|--------|--------|---------|-------------|---|
| 1  |   |                                  |        |        |        |         |             |   |
| 2  |   | Notes des étudiants (semestre 1) |        |        |        |         |             |   |
| 3  |   |                                  |        |        |        |         |             |   |
| 4  |   | Nom                              | Note 1 | Note 2 | Note 3 | Moyenne | Observation |   |
| 5  |   | Ahmed                            | 4      | 12     | 10     |         |             |   |
| 6  |   | Amine                            | 10     | 13     | 10     |         |             |   |
| 7  |   | Mostafa                          | 17     | 13     | 12     |         |             |   |
| 8  |   | Nour                             | 5      | 9      | 12     |         |             |   |
| 9  |   | salim                            | 4      | 5      | 3      |         |             |   |
| 10 |   | Rabii                            | 9,5    | 9,5    | 9,5    |         |             |   |
| 11 |   | Meilleure note                   |        |        |        |         |             |   |
| 12 |   | Mauvaise note                    |        |        |        |         |             |   |
| 13 |   |                                  |        |        |        |         |             |   |
| 14 |   |                                  |        |        |        |         |             |   |

- 2. Calculer la moyenne, la meilleure et la mauvaise note.
- 3. Afficher l'observation selon la moyenne calculée (utilisation de la fonction si () simple) :

Si la moyenne est <10 afficher ajourné

Sinon afficher Admis

4. Copier le tableau de **la feuille1** vers **la feuille2**.

Afficher l'observation selon les conditions suivantes : (utilisation des fonctions si imbriquées)

| <b>Si</b> Moyenne est <5     | afficher | ajourné    |
|------------------------------|----------|------------|
| Si la moyenne est >=5 et <10 | afficher | rattrapage |
| Sinon                        | afficher | admis      |

5. Copier le tableau de la **feuille2** vers la **feuille3**.

Afficher l'observation selon les conditions suivantes : (utilisation des fonctions si imbriquées)

| Sinon                                | afficher | Très Bien  |
|--------------------------------------|----------|------------|
| Si la moyenne est >=14 et <16        | afficher | Bien       |
| Si la moyenne est $\geq 12$ et $<14$ | afficher | Assez Bien |
| Si la moyenne est >=10 et <12        | afficher | passable   |
| Si la moyenne est >=5 et <10         | afficher | rattrapage |
| Si la moyenne est >=0 et <5          | afficher | ajourné    |

6. Copier le tableau de la **feuille1** vers la **feuille4**.

Afficher l'observation (utilisez uniquement l'observation admis, rattrapage et ajourné) selon les conditions :

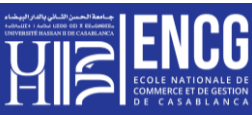

Si la moyenne est <5</th>afficherajournéSi la moyenne est >=5 et <10</td>afficherrattrapageSinonafficherAdmis

N.B. La mention "admis" peut être affectée aux étudiants si toutes les notes sont >=9.5 et la moyenne<10 (Utiliser la fonction Si() avec et-ou)

- 7. Dans la feuille 2 : Utiliser la fonction NB.SI () pour afficher
  - Le nombre d'étudiants qui ne sont pas admis.
  - Le nombre d'étudiants qui ont un rattrapage.
  - Le nombre d'étudiants qui sont admis.
- 8. Mettre en forme et enregistrer votre classeur : NOM\_TP04.xlsx

## Partie2 (complément): (La fonction SOMME.SI())

On considère le tableau des Prévisions mensuelles.

|    | А | В                     | С        | D             | E  | F         | G              | Н              | 1 |
|----|---|-----------------------|----------|---------------|----|-----------|----------------|----------------|---|
| 1  |   |                       |          |               |    |           |                |                |   |
| 2  |   | Prévisions mensuelles |          |               |    |           |                |                |   |
| 3  |   |                       |          |               |    |           |                |                |   |
| 4  |   | Référence             | Quantité | Prix Unitaire | нт | Promotion | taux de remise | HT avec remise |   |
| 5  |   | a001                  | 10       | 250           |    | oui       | 15%            |                |   |
| 6  |   | ь002                  | 20       | 400           |    | oui       | 25%            |                |   |
| 7  |   | c003                  | 30       | 560           |    | non       | 10%            |                |   |
| 8  |   | d004                  | 40       | 900           |    | non       | 5%             |                |   |
| 9  |   | e005                  | 50       | 300           |    | oui       | 30%            |                |   |
| 10 |   |                       |          |               |    |           |                |                |   |
| 11 |   |                       |          |               |    |           |                |                |   |
| 12 |   |                       |          |               |    |           |                |                |   |

1.

- Calculer le prix hors taxe HT (formule simple)
- Calculer le prix hors taxe HT selon la promotion.

## Utilisation de la fonction Somme.si ()

- Afficher le Total HT de tous les produits dont la promotion est égale à oui
- Afficher le Total HT de tous les produits dont la promotion est égale à non
- 2. Mettre en forme et enregistrer votre classeur : NOM\_TP04\_complement.xlsx